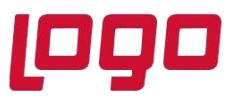

## Ürün : Sistem Yönetimi Bölüm : SQL Server Authentication Bilgisinin Değiştirilmesi

## SQL Server Authentication Bilgisinin Değiştirilmesi

Logo ürünlerinin kullanımında SQL kurulumunun SQL Server and Windows Authentication mode olarak gerçekleştirilmesi ve sa için şifre verilmesi gerekmektedir. (öndeğer kullanım) Bu şekilde kurulum yapılmadı veya Express kurulumu nedeniyle seçenek ile karşılaşılmadı ise SQL Management Studio içerisinden server özelliklerinde security menüsü altından bu özellik aktif edilip sa userı içinde şifre tanımlandıktan sonra SQL servisinin tekrar restart edilmesiyle kullanım sağlanabilir.

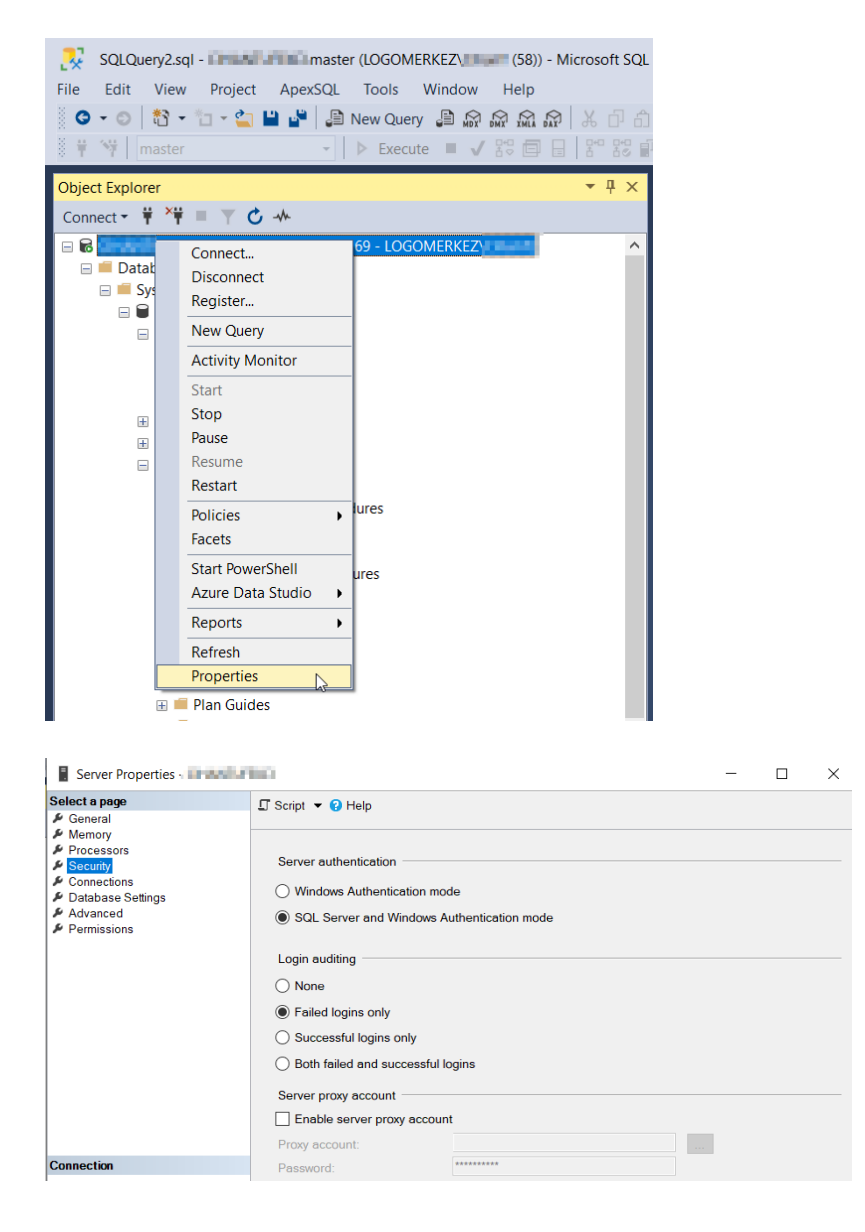

## Tarih : 01/07/2021

Konu : SQL Server Authentication Bilgisinin Değiştirilmesi